# 20. Non-technical administration of edDesk

This chapter instructs you in maintaining some of the items in dropdown lists that you choose from edDesk menus. Most of this administration is done using the **Setup** tab.

This chapter is not for technical administration – rather it is for administration that a "super user" can perform. You do not need technical knowledge to do the maintenance covered in this chapter.

# 20.1 OBJECTIVES

By the end of this chapter you should have the knowledge and skills to add, delete and edit:

- Section and Subsection information
- Volume and Issue information
- Keywords and subtopics
- Geographical regions and areas within those regions.

### **20.2 SETUP TAB**

Most of the non-technical administration of edDesk is done through the **Setup** tab. The body of the **Setup** tab is broken into two parts – **Create new items** and **Setup tools**.

#### Important

Before creating new items go to the relevant Setup tools and see if the items already exist.

If items already exist you may just need to update them – but be careful. Your updates will update every article that uses that item.

The **Setup** tab lets you create and maintain:

- sections
- subsections
- issue definitions
- keyword topics
- geographical regions

# 20.3 SECTIONS

Use this to view, edit and create top-level section structure. Use this view instead of **Create new section** because **Sections** lists all current sections instead of going straight to the new section entry form. This means that you are less likely to create duplicate sections!

Section information is mandatory and is entered when an article is created.

| Home Creat                                 | ting 😳 Editing 😳 P                                                                                               | roduction 🤃 Setup 👋 Developmen                              | ŧ       |     |  |
|--------------------------------------------|----------------------------------------------------------------------------------------------------|-------------------------------------------------------------|---------|-----|--|
|                                            | and the second second second second second second second second second second second second second second second | Title: Hachne Docume                                        | atatian | Pro |  |
| Add Section Add Subsection 🔿 Change Status |                                                                                                    |                                                             |         |     |  |
|                                            |                                                                                                    |                                                             |         |     |  |
| Search in View 'Setup                      | Sections'                                                                                                    |                                                             |         |     |  |
| rch for                                    |                                                                                                    |                                                             |         |     |  |
| carrier 1                                  |                                                                                                    |                                                             |         |     |  |
| Section 1                                  | Order ^                                                                                                    | Description                                                 | Active  | We  |  |
| Corporate                                  | 2                                                                                                    | Corporate information and applications                      | 1       | 2   |  |
| Dev                                        | 4                                                                                                    | Development tools and resources                             | -       | ×.  |  |
| Home                                       | 0                                                                                                    | Home area of the intranet                                   |         |     |  |
| Inbasket                                   | 10                                                                                                    | New stories unassigned to a section                         | 1       |     |  |
| Marketing                                  | 8                                                                                                    | Consumer and trade marketing                                | -       | 1   |  |
| News                                       | 1                                                                                                    | News and announcements                                      | 1       | 1   |  |
| Planning                                   | 6                                                                                                    | Planning documents                                          | 1       |     |  |
| Resources                                  | 5                                                                                                    | Documents, templates, links and more                        | 1       |     |  |
|                                            |                                                                                                    | ~~ 이 것 이상 회원 지원에서 회장에 관련하는 것 같아요. 그는 것 이 가지 않는 것 이 것 같아. ㅠ~ |         | 100 |  |
| Sales                                      | 3                                                                                                    | Sales documentation                                         | ×       | 1.1 |  |

Figure 187: Sections listed alphabetically

Information displayed is:

- Section name sections are listed alphabetically.
- Order this is used when you are maintaining subsections. Sections are listed in the order given in the sections view. If sections have the same order they will be listed alphabetically.
- Description description of section and type of content that would be assigned to this section.
- Active whether the section is available for selection in new articles.
- Web whether the section is available in online menus.

#### i Creating sections

- 1. Go to the **Setup** tab.
- 2. Select Sections.

3. Click on *<Add Section>*. The **Section definition** form displays.

| edbesk                                 |                                                          |  |
|----------------------------------------|----------------------------------------------------------|--|
| 🕒 Save & Close 🙁 Cane                  | cel                                                      |  |
| Section definition                     |                                                          |  |
| Basics                                 |                                                          |  |
| Title of the section:                  |                                                          |  |
| Order in the publication:              | 10                                                       |  |
| Description of section:                | (Sections with the same order are sorted alphabetically) |  |
| Section Editors:                       |                                                          |  |
|                                        |                                                          |  |
| Show in online menus?                  | Yes                                                      |  |
| Is Section available for new articles? | C No<br>C Yes<br>C No                                    |  |
|                                        | \$ TNO                                                   |  |

Figure 188: Section definition form

- 4. Title of the section: enter the title that you want to display when people assign articles to a section. Sections are listed alphabetically by title in the Sections view.
- 5. Order in the publication: enter a number. The default is 10. Sections are listed by this order in the **Subsections** view. Order determines the order in which sections are listed when you are assigning them in an article and in various views (especially the Easy content selector).
- 6. **Description of section:** enter a description that indicates the type of articles that should have this section applied. For example, the section Dev has a description of "Development tools and resources".
- 7. Section Editors: Name of the people who edit articles that are given this section.
- 8. Show in online menus?: Select *Yes* if you want the section available in the web version of edDesk.
- 9. Is Section available for new articles?: Select *Yes* if you want to make this available for new articles. This gives the Section an **Active** status.
- 10. Click on *<Save & Close>*.
- 11. Your section is added to the **Sections** view.

#### ii Editing sections

- 1. Go to the **Setup** tab.
- 2. Select *Sections*.
- 3. Double-click on the section name. The **Section definition** form opens.

- 4. Make your changes.
- 5. Click on *<Save & Close>*.

# 20.4 SUBSECTIONS

Use **Subsections** to view, edit and create subsections. The subsections are grouped by section. You must use **Sections** to maintain information about top-level sections.

Subsection information is mandatory and is entered when an article is created.

|    |               |                           | Thirt                                      | _     |        |           |
|----|---------------|---------------------------|--------------------------------------------|-------|--------|-----------|
| E  | Add Section   | Add Subsection 🥥 Web Menu | is 🛛 🕄 Change Status                       |       |        |           |
| ٩  | Search in Vie | w 'Setup\Structure'       |                                            |       |        |           |
| Se | arch for      |                           |                                            |       |        |           |
|    | Section       | Subsection                | Description                                | Order | Active | Web       |
|    | News          |                           |                                            |       |        |           |
|    |               | Announcements             | Company announcements and general posts    | 1     | 1      |           |
|    |               | Press releases            | Company press releases                     | 2     | ×      | <b>*</b>  |
|    |               | Clippings                 | Press clippings of interest to the company | 3     | ×      | <b>*</b>  |
|    |               | Tender announcements      | New tender announcements                   | 4     | ×      | <b>1</b>  |
|    |               | Corporate news            | This is a test subsection                  | 100   | ×      | <b>1</b>  |
|    | Corporate     |                           |                                            |       |        |           |
|    |               | Policy                    | Public policy and government relations     | 1     | 1      |           |
|    |               | Administration            | Administrative forms and information       | 10    | ×      | <b>*</b>  |
|    |               | Templates                 | Company templates and forms                | 20    | ×      | <b>*</b>  |
|    |               | Human Resources           | Human resources and staffing               | 30    | ~      | <b>1</b>  |
|    |               | Training                  | Training information                       | 50    | ×      |           |
|    |               | Policies                  | Policies and procedures                    | 60    | ×      | <b>87</b> |
|    |               | Legal                     | Legal documents and materials              | 70    | ×      |           |
|    |               | Agreements                | Agreements and contract documentation      | 80    | ×      | <b>1</b>  |

Figure 189: Subsections grouped by Section and listed by Order

Information displayed is:

- Section the section that this subsection has been created in.
- Subsection name of the subsection.
- **Description** description of subsection and type of content that would have this subsection assigned.
- Order the order by which you want the subsections to be listed when creating / editing an article.
- Active whether the section is available for selection in new articles.
- Web whether the section is available in online menus.

### i Creating subsections

- 1. Go to the **Setup** tab.
- 2. Click on *Subsections*.
- 3. Click on *<Add Subsection>*. The **Subsection definition** form displays.

| <b>edbesk</b>                                  | ed desk*                                                                     |  |  |
|------------------------------------------------|------------------------------------------------------------------------------|--|--|
| 🕒 Save & Close 🗴 Can                           | cel                                                                          |  |  |
| Subsection definitio                           | n                                                                            |  |  |
| Basics                                         |                                                                              |  |  |
| Section to be added to:                        |                                                                              |  |  |
| Title of the sub section:                      |                                                                              |  |  |
| Order of the subsection<br>within the section: | 10<br>(Subsections with the same order number will be sorted alphabetically) |  |  |
| Short description:                             |                                                                              |  |  |
|                                                |                                                                              |  |  |
| Show in online menus?                          | G Yes                                                                        |  |  |
| Is subsection available for<br>new articles?   | C No<br>G Yes<br>C No                                                        |  |  |

Figure 190: Subsection definition form

- 4. Section to be added to: Select the section that you want this subsection to be in.
- 5. Title of the subsection: Enter subsection title. This is what people see when they assign an article to a subsection.
- 6. Order of the subsection within the section: Enter the order that you want to list this subsection. The default is 10. Order determines the order in which subsections are listed when you are assigning them in an article and in various views (especially the Easy content selector).
- 7. Short description: Enter a description that indicates the type of articles that should be assigned to this subsection. For example, the subsection Leads (in section Sales) has a description of "Sales leads and ideas".
- 8. Show in online menus?: Select *Yes* if you want the subsection available in the web version of edDesk.
- 9. Is subsection available for new articles?: Select *Yes* if you want to make this available for new articles. This gives the subsection an **Active** status.
- 10. Click on *<Save & Close>*.
- 11. Your subsection is added to the **Subsections** view.

#### ii Editing subsections

- 1. Go to the **Setup** tab.
- 2. Select *Subsections*.
- 3. Double-click on the subsection name.
- 4. The **Subsection definition** form opens. Make your changes.
- 5. Click on *<Save & Close>*.

#### **20.5 P**RODUCTION SCHEDULE – VOLUME AND ISSUE DEFINITIONS

Production schedule lets you view, edit and create new issue definitions. Issue definitions contain information about Issues and Volumes, including all relevant dates for production of the publication.

| 📝 New issu | e definition            |         |        |            |            |            |
|------------|-------------------------|---------|--------|------------|------------|------------|
| Q Search i | in View 'SetupUssue sch | edules' |        |            |            |            |
| Search for |                         |         |        |            |            |            |
| Serial     | IssueCheck              | Volume  | Number | Cover      | Onsale     | Сору       |
| 2          | 2003 : 7                | 2003    | 7      | 01/07/2003 | 25/06/2003 | 22/06/2003 |
| 3          | 2003:8                  | 2003    | 8      | 01/08/2003 | 26/07/2003 | 23/07/2003 |
| 4          | 2003:9                  | 2003    | 9      | 01/09/2003 | 26/08/2003 | 23/08/2003 |
| 5          | 2003:10                 | 2003    | 10     | 01/10/2003 | 25/09/2003 | 22/09/2003 |
| 6          | 2003:11                 | 2003    | 11     | 01/11/2003 | 26/10/2003 | 23/10/2003 |
| 7          | 2003:12                 | 2003    | 12     | 01/12/2003 | 25/11/2003 | 22/11/2003 |
| 8          | 2004 : 1                | 2004    | 1      | 01/01/2004 | 01/01/2004 | 01/01/2004 |
| 9          | 2004 : 2                | 2004    | 2      | 01/02/2004 | 01/02/2004 | 01/02/2004 |
| 10         | 2004 : 3                | 2004    | 3      | 01/03/2004 | 01/03/2004 | 01/03/2004 |
| 11         | 2004 : 4                | 2004    | 4      | 01/04/2004 | 01/04/2004 | 01/04/2004 |
| 11         | 2004 : 5                | 2004    | 5      | 01/05/2004 | 01/05/2004 | 01/05/2004 |
| 12         | 2004 : 6                | 2004    | 6      | 01/06/2004 | 01/06/2004 | 01/06/2004 |
| 13         | 2004 : 7                | 2004    | 7      | 01/07/2004 | 01/07/2004 | 01/07/2004 |
| 14         | 2004 : 8                | 2004    | 8      | 01/08/2004 | 01/08/2004 | 01/08/2004 |
| 15         | 2004 - 9                | 2004    | ġ.     | 01/09/2004 | 01/09/2004 | 01/09/2004 |

Issue and Volume are mandatory fields when creating articles.

Figure 191: Production schedule

Information displayed is:

- Serial number used to order the Production schedules. The oldest issues will have the smallest serial number.
- IssueCheck Year: Month number.
- Volume Year of the volume.
- Number issue number.
- Cover cover date.
- Onsale date the issue goes on sale.
- Copy date by which copy must be received to adhere to the Production schedule. If copy is not received by this date it is shown in the **Late running copy** view (in the **Editing** tab).

# i Creating issue definitions

- 1. Go to the **Setup** tab.
- 2. Select *Production schedule*.
- 3. Click on the issue at the bottom of the schedules.

#### Handy hint

Some information is pre-filled when you click on <New issue definition>.

If you click once on the issue at the bottom of the list before you click <New issue definition> the pre-filled information is for the previous issue – it's easy to then just increment numbers.

4. Click on *<New issue definition>*. The **Issue definition** form displays.

| ëd desk                                                                                                    |
|----------------------------------------------------------------------------------------------------|
| 🕒 Save & Close 🛛 🗙 Cancel                                                                                                    |
| Issue definition                                                                                                    |
| Issue Serial Number: <sup>©</sup> 26 』<br>Volume: <sup>©</sup> 2005 』<br>Number: <sup>©</sup> 』<br>Cover date: <sup>©</sup> 』<br>Onsale date: <sup>©</sup> 25/06/2005 』<br>Copy deadline: <sup>©</sup> 22/06/2005 』 |
| Cover line:<br>『』                                                                                                    |
| Issue description:<br>ื่อ                                                                                                    |
| Cover image:                                                                                                    |

Figure 192: Issue definition form with some fields pre-filled with information from the previous Issue.

- 5. **Issue Serial Number:** Add one to the number already in the field. For example if the field is pre-filled with 26 then the number for the issue definition you are creating will be 27.
- 6. Volume: Volume is usually the year of the publication.
- 7. Number: Issue number within the volume. A monthly publication would have the number equating to the month. For example, Volume 2005, Number 9 would be September 2005.
- 8. **Cover date**: Date to appear on the current issue's cover.
- 9. **Onsale date**: Date the issue is first on sale.
- 10. **Copy deadline**: Date by which all copy must be received in order to meet the publishing schedule.

- 11. **Cover line:** This is optional. A very short (two or three words) version of the main cover line.
- 12. **Issue description**: This is optional. One paragraph summary of the main story for this issue.
- 13. **Cover image:** This is optional. Use the **File** menu then select *Attach* to attach a 80 pixel, 60% quality JPEG of the cover image. Name any cover images in the format publicationtitle\_cov\_ddmmyy.jpg
- 14. Click on *<Save & Close>*.
- 15. Your new Issue definition is added to the list of production schedules.

#### ii Editing issue definitions

- 1. Go to the **Setup** tab.
- 2. Select *Production schedule*.
- 3. Double click on the issue definition you need to edit. The **Issue definition** form opens.
- 4. Click on  $\langle Edit \rangle$ .
- 5. Make the required changes.
- 6. Click on *<Save & Close>*.

# 20.6 KEYWORD TOPICS

Keywords are used to classify articles. Keywords are used by indexes and search engines and when the appropriate words are selected the articles are easier and faster to find. Keywords are divided into keyword topics and subtopics. ① see section 11.3i.: Keyword Topics for more information on using Keywords in articles.

| an Home Creatin         | ng Editing Production Setup Development                                                                                                    |  |  |
|-------------------------|----------------------------------------------------------------------------------------------------|--|--|
|                         | Title: Intchne Datumentation Pro 💽                                                                                                    |  |  |
| Diew Topic @Edit        |                                                                                                    |  |  |
| Q Search in View 'Setup | Keyword topics'                                                                                                    |  |  |
| Search for              |                                                                                                    |  |  |
| Topics                  | Subtopics                                                                                                    |  |  |
| Arts and culture        | Architecture, Dance, Design, Drama, Literature, Music, Museums and galleries, Opera, Visual arts                                                                                                    |  |  |
| Business                | Accounting.Advertising.Auctions,B2B.Consultancy.Entertainment.Globalisation.Human resourc<br>relations.Real estate.R&D,Sales,SMEs                                                                                                    |  |  |
| Education               | Reference manuals, Courseware, Research, Usability gueries                                                                                                    |  |  |
| Finance                 | Banking, Bonds, Collectibles, Commodities, Corporate finance, Credit cards, Debt, Derivatives, Fina<br>investment, Forex, Funds management, Hedge funds, Insurance, Interest rates, Mutual funds, Peri<br>investment, Shares, Stockbroking, Superannuation, Taxation, Trusts, Venture capital, Warrants |  |  |
| Government              | Armed forces.Arts policy, Budget, Corporate regulation, Courts, Data privacy, Defence policy, Educi<br>policy, Foreign policy, Health policy, Immigration, Industrial relations, Intrastructure, Legislature, Lo<br>policy, Taxation policy, Trade                                                      |  |  |
| Industry                | Agriculture, Aviation, Automotive, Biotechnology, Chemical, Clothing, Construction, Consumer go<br>beverage, Engineering, Food, Gaming, Health care, Hospitality, Leisure, Manufacturing, Mining<br>generation, Shipping, Textiles, Tobacco, Tourism, Transport, Travel, Waste, Wine                    |  |  |
| Internet                | Dot coms.e-commerce.Infrastructure.ISPs.MP3.Online banking.Online broking.Online content.                                                                                                    |  |  |
| IT Industry             | Industry associations, Statistics, Australian market, Startups, Government                                                                                                    |  |  |
| Leads                   | Yellow Pages, itechne Website, White Pages, Email, Google, Bulletin, ACP, Client                                                                                                    |  |  |
| Madia                   | Rooks Cable CD Datacation Digital TV OVD Eiler Publishing Radio Television                                                                                                    |  |  |

Figure 193: Keyword topics and subtopics.

Information displayed is:

• **Topics** – the major keyword topics

• Subtopics – subtopics within each topic. Subtopics are listed in the order in which they were created in the topic.

#### i Creating keyword topics and subtopics

- 1. Go to the **Setup** tab.
- 2. Select *Keyword topics*.
- 3. Click on *<New Topic>*. The **Keyword topic definition** form displays.

| 🐏 itechne intranet edDesk / Home 🏽 📉 Frances Borkman |  |  |  |
|------------------------------------------------------|--|--|--|
| <b>ed</b> desk <sup>*</sup>                          |  |  |  |
| 🗐 Save & Close 🛛 🛞 Cancel                            |  |  |  |
| Keyword topic definition                             |  |  |  |
| Title of the keyword topic: 🖁 🕘                      |  |  |  |
| Included keyword sub topics:                         |  |  |  |
|                                                      |  |  |  |

Figure 194: Keyword topic definition form

- 4. **Title of the keyword topic**: Enter the title of your keyword topic. Make sure that it is meaningful and describes the type of subtopics that you will create in this topic.
- 5. Included keyword sub topics: Enter the keyword subtopics. Separate each subtopic with a comma. Type the subtopics in the case want them to appear in when people are classifying their articles.
- 6. Click on *<Save & Close>*.
- 7. Your keyword topic and subtopics are added to the list of keyword definitions and are now available to be used in articles and in views.

#### ii Editing keyword topics and subtopics

- 1. Go to the **Setup** tab.
- 2. Select *Keyword topics*.
- 3. Click on the topic you want to edit.
- 4. Do one of the following:
  - a. Click on *<Edit>*. The **Keyword topic definition** form opens.
  - b. Double click on the topic. The **Keyword topic definition** form opens. Click on *<Edit>*.
- 5. Make your changes as required.
- 6. Click on *<Save & Close>*.

# 20.7 GEOGRAPHY

Geography is used when classifying articles to indicate which regions the article is relevant, or in which regions it will be published. (1) see <u>section 11.3ii</u>: Geography for more information.

| ¥   | New Region 🖉 Edit                           | - Hadri                                      |  |  |  |
|-----|---------------------------------------------|----------------------------------------------|--|--|--|
| Q   | 🔍 Search in View 'Setup\Geographic Regions' |                                              |  |  |  |
| Sea | arch for                                    |                                              |  |  |  |
|     | Regions                                     | Subregions                                   |  |  |  |
|     | Macarthur                                   | Menangle,Camden,Picton,Campbelltown,0        |  |  |  |
|     | Sydney                                      | North Shore, Northern Beaches, Hills Distric |  |  |  |

Figure 195: Sample Geograpical regions.

Information displayed is:

- **Regions** The main region. This could be an entire country, or a locale.
- Subregions parts of the region. This could be states of a county, areas of a city or particular towns/suburbs in a locale.

#### i Creating Regions

- 1. Go to the **Setup** tab.
- 2. Select *Geography*.
- 3. Click on *<New Region>*. The **Geographic region definition** form displays.

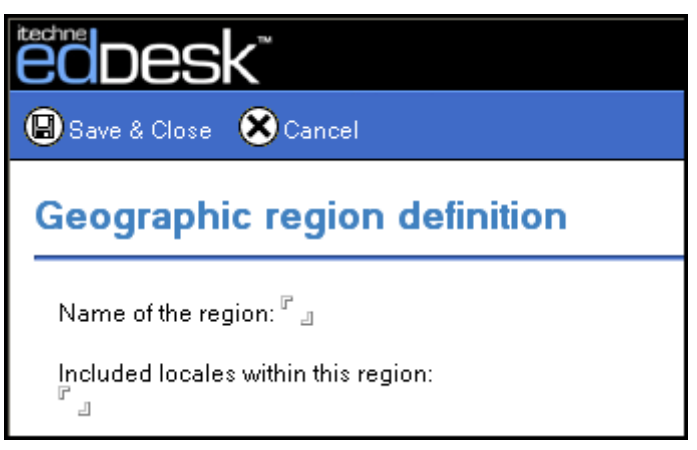

Figure 196: Geographic region definition form

- 4. Name of the region: enter the name of the region. The name is listed in the article Classification tab.
- 5. Included locales within this region: Enter the locales for this region. Separate each locale with a comma or type it on a new line. Locales will display as "subregions".

- 6. Click on *<Save & Close>*.
- 7. Your regions are now available to be used in articles and in views and searches.

#### ii Editing regions

- 1. Go to the **Setup** tab.
- 2. Select *Geography*.
- 3. Click once on the region you want to edit.
- 4. Do one of the following:
  - a. Click on *<Edit>*. The **Geographic region definition** form opens.
  - b. Double click on the topic. The **Geographic region definition** form opens. Click on *<Edit>*.
- 5. Make the required changes.
- 6. Click on *<Save & Close>*.

### **20.8 PUBLICATION TITLES**

Publication titles

|     |                                           |                  | nue:      |      |  |  |
|-----|-------------------------------------------|------------------|-----------|------|--|--|
| Ø   | C Edit Mew Title Definition               |                  |           |      |  |  |
| ٩   | 🤍 Search in View 'Setup\Title definition' |                  |           |      |  |  |
| Sea | arch for                                  |                  |           |      |  |  |
|     | Кеу                                       | Name             | Directory | Root |  |  |
|     | 1                                         | itechne intranet | citexport | it   |  |  |
|     |                                           |                  |           |      |  |  |

Figure 197: Title definition page.

Information displayed is:

- Key number assigned by edDesk. Each title definition has its own unique number, indicating the order in which the title definitions were created.
- Name title of the publication.
- Directory production directory in which files to be used with this publication should be stored.
- Root –

#### i Creating title definitions

- 1. Go to the **Setup** tab.
- 2. Select *View existing title definition*.
- 3. Click on *<New Title Definition>*. The **Publication title definition** form displays.

edDesk (Lotus Notes) User Guide

| ECDESK<br>Save & Close Cancel |                      |  |  |
|-------------------------------|----------------------|--|--|
| Publication title definition  |                      |  |  |
| Basics Custom fields          |                      |  |  |
| Title of the publication:     |                      |  |  |
| Production directory:         |                      |  |  |
| Production root title:        |                      |  |  |
| Default site interface:       | edDesk Simple Site 📃 |  |  |
| Default template:             | •                    |  |  |
|                               |                      |  |  |

Figure 198: Publication title definition form

- 4. Title of the publication: enter the publication title here.
- 5. **Production directory**: enter the directory in which all files to be used in this publication will be stored. This includes standard images used across the publication.
- 6. **Production root title**: Leave this blank if you do not know.
- 7. **Default site interface:** The default is *edDesk Simple Site*. Select your publication's interface from the menu if you do not want to use the default.
- 8. **Default template**: select your default export template. This will ensure than formatting used in your publication is applied to articles in this publication.
- 9. Click on *<Save & Close>*.

#### ii Editing title definitions

- 1. Go to the Setup tab.
- 2. Select *View existing title definitions*.
- 3. Double click on the definition you want to edit. The **Publication title definition** form opens with the information for your selected publication.
- 4. Select *<Edit>*. Make the required changes and *<Save & Close>*.